# Configuración de Unity Connection para Office 365

# Contenido

Introducción Prerequisites Requirements Componentes Utilizados Antecedentes Configurar Office 365 Unity Connection Seleccione el nombre de dominio DNS de Active Directory Troubleshoot Verificación Información Relacionada

# Introducción

Este documento describe el procedimiento para la integración de Microsoft Office 365 con Cisco Unity Connection (CUC).

# Prerequisites

### Requirements

Cisco recomienda que conozca Cisco Unity Connection (CUC), versión 8.x y posteriores.

#### **Componentes Utilizados**

La información de este documento se basa en CUC Release 8.x y versiones posteriores.

La información que contiene este documento se creó a partir de los dispositivos en un ambiente de laboratorio específico. Todos los dispositivos que se utilizan en este documento se pusieron en funcionamiento con una configuración verificada (predeterminada). Si tiene una red en vivo, asegúrese de entender el posible impacto de cualquier comando.

# Antecedentes

La implementación de esta función se documenta en la <u>Guía de mensajería unificada para Cisco</u> <u>Unity Connection Release 12.x.</u>

# Configurar

Esta sección proporciona el procedimiento para integrar Unity Connection con Office 365. Este documento proporciona solamente los pasos mínimos requeridos.

# Office 365

Los pasos necesarios en Office 365 son:

- 1. Inicie sesión en el portal de Office 365 con una cuenta de administrador.
- 2. En la lista desplegable Admin, elija Office 365.

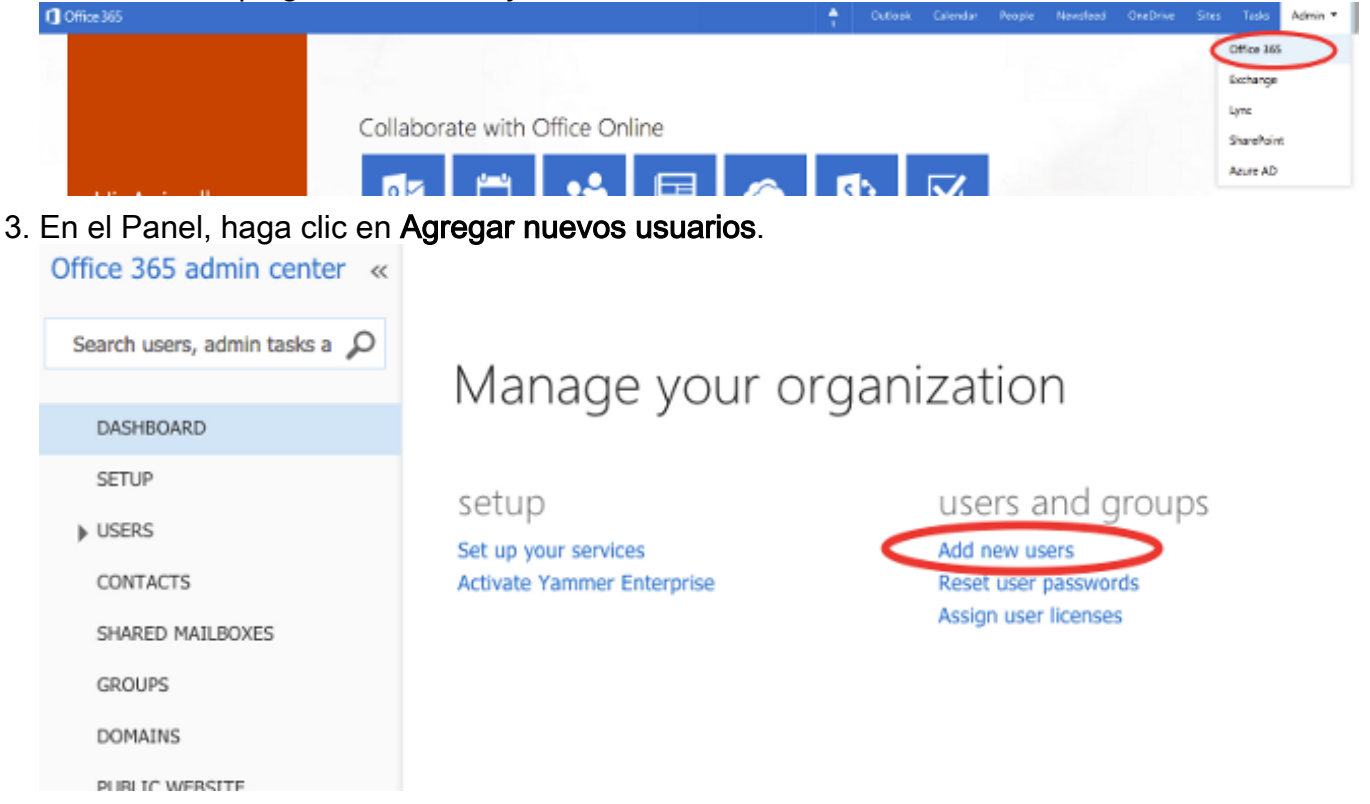

4. Cree una nueva cuenta de usuario. Se trata de la cuenta del servicio de mensajería unificada que utiliza CUC para acceder al buzón del usuario.

# Create new user account

| I          | First name                               | Las   | t name                  |   |
|------------|------------------------------------------|-------|-------------------------|---|
|            | Connection                               | U     | MService                |   |
| :          | * Display name                           |       |                         |   |
|            | Connection UMService                     |       |                         |   |
| :          | * User name                              |       |                         |   |
|            | um                                       | @ (   | calobgl.onmicrosoft.( 💠 | ) |
|            | Auto-generated passwo                    | ord   | Type password           |   |
|            | New password will be displa              | yed   | in the next page        |   |
| 5. Elija L | <b>Jsers &gt; Active Users</b> para loca | lizar | la cuenta de usuario.   |   |

| ⊿ USERS                           |                          |                            |          |
|-----------------------------------|--------------------------|----------------------------|----------|
| Active Users                      | Select a view: All users | <u>+</u>                   |          |
| Deleted Users<br>Delegated Admins | + 🏘 🙀 🔀                  |                            |          |
| CONTACTS                          | Display name             | User name                  | Status   |
| SHARED NAILBOXES                  | Connection UMService     | um@calobgl.onmicrosoft.com | In cloud |

6. En la lista desplegable Admin, elija **Exchange** para establecer los derechos de suplantación de la aplicación.

| Outlook | Calendar | People | Newsfeed | OneDrive | Sites | Tasks      | Admin 🔻 | ľ  |
|---------|----------|--------|----------|----------|-------|------------|---------|----|
|         |          |        |          |          |       | Office 365 |         | sy |
|         |          |        |          |          |       | Exchange   |         |    |
|         |          |        |          |          |       | Lync       |         |    |
|         |          |        |          |          |       | SharePoint | :       |    |
|         |          |        |          |          |       | Azure AD   |         |    |

7. En el Centro de administración de Exchange, elija **permisos**. Haga clic en **roles de administrador** y luego haga clic en el símbolo + para agregar una nueva pertenencia al grupo de roles de administrador.

## Exchange admin center

| dashboard             | admin roles | user roles | Outlook Web App policies |
|-----------------------|-------------|------------|--------------------------|
| recipients            |             |            |                          |
| permissions           | + 🖉 🖮 🖻 🖌   | C C        |                          |
| compliance management | NAME        |            |                          |

8. Cree el nuevo grupo de funciones. En el campo Nombre, introduzca un nombre. Llámelo ApplicationImpersonationRG para facilitar su identificación.En el campo Descripción, introduzca una descripción. Este campo es opcionalEn la sección Roles, haga clic en el símbolo + y elija ApplicationImpersonation.En la sección Miembros, haga clic en el símbolo + y elija um. Se trata del usuario creado anteriormente para la cuenta de servicio de mensajería unificada.

## new role group

\*Name:

#### ApplicationImpersonationRG

Description:

Users associated with Application Impersonation Role for Unity Connection UM Service.

Write scope:

Default

Roles:

+ -

| NAME                     |  |  |
|--------------------------|--|--|
| ApplicationImpersonation |  |  |

Members:

| - | + -  |  |  |
|---|------|--|--|
|   | NAME |  |  |
|   | um   |  |  |
|   |      |  |  |
|   |      |  |  |

# **Unity Connection**

A continuación se enumeran los pasos necesarios en CUC. El mismo procedimiento se documenta en la <u>Guía de Mensajería Unificada para Cisco Unity Connection Release 12.x y</u>

#### posteriores.

 Cree un servicio de mensajería unificada (UM). Elija Unified Messaging > Unified Messaging Services. Haga clic en Add New.En el campo Tipo, escriba Office 365.En el campo Display Name, ingrese un Display Name para identificar este servicio de mensajería unificada.En el campo Servidor Proxy (Dirección:Puerto), ingrese una dirección de Servidor Proxy si el servidor de Unity Connection no puede acceder a los servidores de Office 365 en la nube.En la sección Hosted Exchange Servers, elija Search for Hosted Exchange Servers. Esto es obligatorio. No se admite 'Especificar el servidor de intercambio alojado' porque no se conoce la dirección IP o el nombre de host del servidor en la nube.En el campo Nombre de dominio DNS de Active Directory, escriba el nombre de dominio proporcionado por Office 365. Vea la sección <u>Seleccione el nombre de dominio DNS de Active Directory</u> para obtener más información.En la sección Cuenta utilizada para acceder a Exchange, introduzca la información de cuenta de servicio de mensajería unificada creada anteriormente.Deje las selecciones en la sección Capacidades de servicio tal como están y haga clic en Guardar. Edit Unified Messaging Service

| Туре                           | Office 365                                   |                   |      |                             |         |
|--------------------------------|----------------------------------------------|-------------------|------|-----------------------------|---------|
|                                | Enabled                                      |                   |      |                             |         |
| Display Name                   | * Office365                                  |                   |      | ]                           |         |
| Validate C                     | ertificates for Exchange Serv                | ers               |      |                             |         |
| Proxy Server(                  | Address:Port) 64.103.36.13                   | 33:8080           |      |                             |         |
| Hosted Excl                    | ange Servers                                 |                   |      |                             |         |
| <ul> <li>Search for</li> </ul> | r Hosted Exchange Servers                    |                   |      |                             |         |
| Active Dir                     | ectory DNS Domain Name*                      | outlook.office365 | .com |                             |         |
| Active Dir                     | ectory Site Name                             |                   |      |                             |         |
| Protocol U                     | Ised to Communicate with D                   | omain Controllers | LDAP | ctive Directory Domain Cont | rollers |
| O Specify th<br>Hosted E       | e Hosted Exchange Server<br>Exchange Server* |                   |      |                             |         |
| Account Use                    | ed to Access Exchange                        |                   |      |                             |         |
| Username*                      | um@calobgl.onmicrosoft.con                   | n                 |      |                             |         |
| Password*                      |                                              |                   |      |                             |         |

**Nota**: puede configurar hasta 1800 usuarios con un único servicio de mensajería unificada de Office 365. Para permitir que más de 1800 usuarios utilicen Office 365, cree servicios de mensajería unificada adicionales.

2. Asocie el usuario al servicio de mensajería unificada. Elija Users > Users. Seleccione el usuario.Elija Edit > Unified Messaging Account. Haga clic en Add New.En el campo Servicio de mensajería unificada, seleccione el servicio recién creado en la lista desplegable.En el campo User This Email Address (Usuario: esta dirección de correo electrónico), introduzca la dirección de correo electrónico del buzón de Office 365. Esta dirección de correo electrónico puede ser usuario@<OrganizationDomainName>.onmicrosoft.com o usuario@<OrganizationDomainName>.com según el modelo de implementación.Click Save.

| Edit Unified Messaging A                                | Account                   |                      |  |
|---------------------------------------------------------|---------------------------|----------------------|--|
| Unified Messaging Service                               | Office365                 |                      |  |
| Service Type                                            | Office 365                |                      |  |
| Account Information                                     |                           |                      |  |
| Use This Email Address amavilak@calobgl.onmicrosoft.com |                           |                      |  |
| O Use Corporate Email Ad                                | dress: None Specified     |                      |  |
| Service Capabilities                                    |                           |                      |  |
| Access Exchange Email                                   | by Using Text to Speech ( | (TTS)                |  |
| Access Exchange Calend                                  | dar and Contacts          |                      |  |
| Synchronize Connection                                  | and Exchange Mailboxes    | (Single Inbox) Reset |  |
| Save Delete Test                                        |                           |                      |  |

configuración con la opción de prueba.

**Task Execution Results** Severity Details Issue Recommendation Service "Office365": AuthenticationMode=Basic [use HTTPS/no-validate] Search Domain=[outlook.office365.com] Site=[.] Types=[Exchange 2007/2010] [use The validation results for the user unified messaging service G account amavilak@calobgl.onmicrosoft.com with service LDAP] Username=[um@calobgl.onmicrosoft.com] Office365 are the following: Successfully connected to Exchange CAS server 6 Searching the network (https://outlook.office365.com/autodiscover/autodiscover.xml) from cache amavilak@calobgl.onmicrosoft.com will be accessed at Exchange CAS server ٢ Found Exchange server outlook office 365.com Mailbox amavilak@calobgl.onmicrosoft.com was successfully 6 Connected to outlook.office365.com using EWS. accessed. 1 The system successfully performed a calendar operation. The connection time for the operation calendaring is 4.87 ٢ seconds

Valide la

Repita el mismo procedimiento para todos los usuarios. También puede utilizar la herramienta de administración masiva para actualizar todos los usuarios de forma masiva. Lea el documento Preguntas Frecuentes sobre Unity Connection: ¿Cómo puedo asignar de forma masiva la mensajería unificada en Cisco Unity Connection para obtener más información?

3. Activar UM. Elija Class Of Service > Class of Service. En la lista desplegable Display Name, elija Voice Mail User COS. Ésta es la clase de servicio (CoS) predeterminada asociada a todos los usuarios. Si los usuarios están asociados con una CoS diferente, elija la selección apropiada. Marque la casilla de verificación Permitir que los usuarios accedan al correo de voz mediante un cliente IMAP y/o una única bandeja de entrada. Guardar.

| Edit Class of Service                                                                    |
|------------------------------------------------------------------------------------------|
| Display Name* Voice Mail User COS                                                        |
|                                                                                          |
| Recorded Name                                                                            |
| Allow User to Record Name                                                                |
| Maximum Length 30 Seconds                                                                |
|                                                                                          |
| Directory Listing                                                                        |
| Allow Users to Choose to Be Listed in the Directory                                      |
|                                                                                          |
| Greetings                                                                                |
| Maximum Length 90 Seconds                                                                |
|                                                                                          |
| Licensed Features                                                                        |
| Allow Users to Access Voice Mail Using an IMAP Client and/or Single Inbox                |
| Allow IMAP Users to Access Message Bodies                                                |
| <ul> <li>Allow IMAP Users to Access Message Bodies Except on Private Messages</li> </ul> |
| Allow IMAP Users to Access Message Headers Only                                          |
| Allow Users to Use the Web Inbox and RSS Feeds                                           |

#### Seleccione el nombre de dominio DNS de Active Directory

El nombre de dominio es el que proporciona Office 365. Puede realizarse en forma de <name>.onmicrosoft.com. En este ejemplo, los buzones están en el dominio calobgl.onmicrosoft.com.

En la configuración de Unified Messaging Services, utilice **calobgl.onmicrosoft.com** o **outlook.office365.com** como nombre de dominio. Cualquiera puede funcionar bien. La única diferencia está en la URL de Detección Automática que Unity Connection utiliza para detectar el buzón.

# Troubleshoot

No hay pasos para solucionar problemas de esta configuración.

# Verificación

Actualmente, no hay un procedimiento de verificación disponible para esta configuración.

# Información Relacionada

- Guía de mensajería unificada para Cisco Unity Connection, versión 14
- <u>Asistencia técnica y descargas de Cisco</u>

#### Acerca de esta traducción

Cisco ha traducido este documento combinando la traducción automática y los recursos humanos a fin de ofrecer a nuestros usuarios en todo el mundo contenido en su propio idioma.

Tenga en cuenta que incluso la mejor traducción automática podría no ser tan precisa como la proporcionada por un traductor profesional.

Cisco Systems, Inc. no asume ninguna responsabilidad por la precisión de estas traducciones y recomienda remitirse siempre al documento original escrito en inglés (insertar vínculo URL).